# 【受信者のかた向け】

## 島根県から送信されるメールの添付ファイル

取得手順書

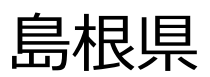

第1.2版

## 1. 添付ファイルのダウンロード

1) 概要

受信者がメールの添付ファイルをダウンロードする流れを図2-3に示します。

送信者(島根県職員)が外部へ添付ファイル付きメールを送信すると、受信者には、(1)本文が記載され たメール、(2)ダウンロードサイトへのリンクが記載されたメール、(3)パスワードが記載されたメールの計3通のメ ールが自動で送信されます。受信者は、(2)と(3)のメールに記載の「ダウンロードサイトへのリンク先(URL)」 及び「ダウンロードパスワード」によりファイルをダウンロードします。

ダウンロードが可能な期間は、メールを送信した日を含め7日間です。期間を過ぎた場合は、送信者から 再度メール送信する必要があります。

なお、受信者がクリプト便を契約している場合は、クリプト便上の受信BOXに届きます。詳細は情報システム推進課にお問い合わせください。

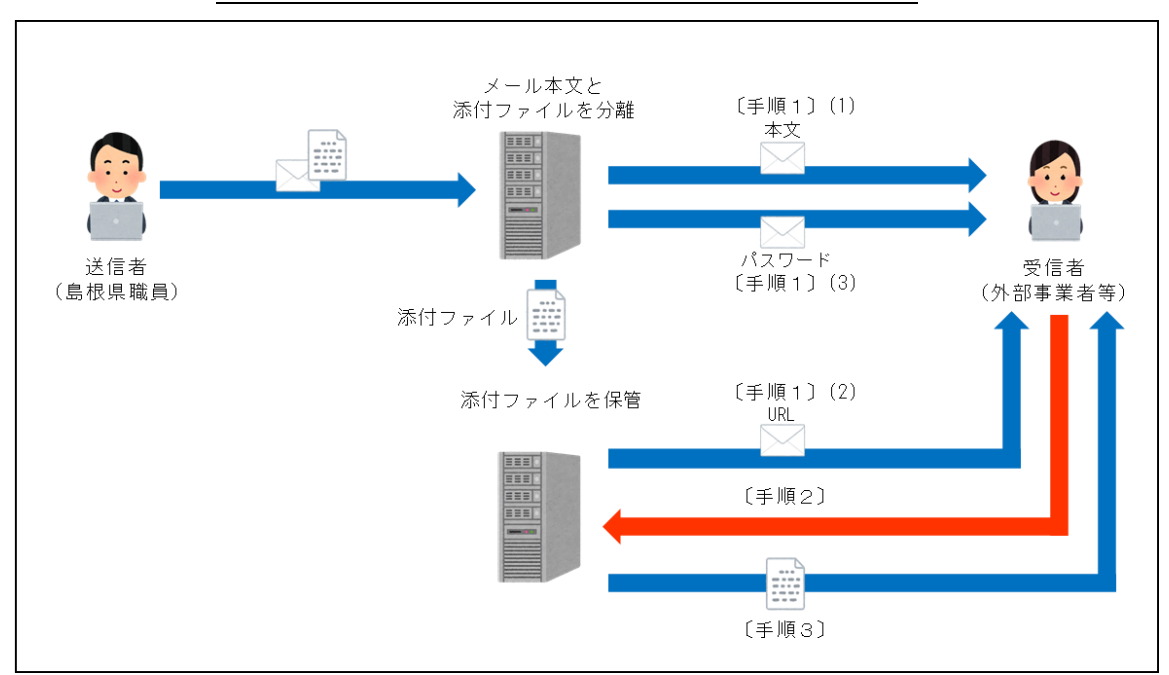

図2-3 受信者がメールの添付ファイルをダウンロードする流れ

2) 手順

〔手順1〕以下の3通のメールが届いていることを確認します。

(1)メール本文

タイトル(例):000について

送信者:送信者(島根県職員)のアドレス(\*\*\*@pref.shimane.lg.jp等) ※本文の冒頭と末尾にファイルのダウンロード方法の説明文が自動で挿入されます。 ※添付ファイルは自動で削除され、メール本文のみが送信されます。

| 000について メールタイトル                            |                                               |
|--------------------------------------------|-----------------------------------------------|
| @pref.shimane.lg.jp — 送信                   | 者アドレス<br>アドレス                                 |
| <br>このメールの添付ファイルは島根県が管理                    | するサーバに保存されています。                               |
| お手数ですが、本メールの下部に記載され                        | ている手順によりダウンロードしてください。                         |
| ▲▲様                                        | └── ファイルのダウンロード方法の説明文①                        |
| いつもお世話になっております。<br>島根県情報システム推進課の島根です。      | ――メール本文                                       |
|                                            | - ファイルのダウンロード方法の説明文②                          |
| <br>【手順1】本メールの他に2通のメールが                    | 届いていることを確認します。                                |
| (1)【クリプト便/Cryptobin】 〇〇〇につ                 | ついて                                           |
| (2)[m-FILTER][パスワード通知]〇〇〇                  | について                                          |
| 【手順2】(1)のメールに記載のリンク外                       | E(URL)にアクセスします。                               |
| 【手順3】(2)のメールに記載のパスワー                       | - ドを入力し、ファイルをダウンロードします。                       |
| 詳しくは島根県ホームページをご確認くだ                        | さい。                                           |
| https://www.pref.shimane.lg.jp/life/inform | mation/joho/densi_jichitai/mail/oshirase.html |
|                                            |                                               |

|                                                                                                    | 便/Cryptobin]000について                                                                                                    |
|----------------------------------------------------------------------------------------------------|----------------------------------------------------------------------------------------------------|
| 送信者:noreply                                                                                                    | y@cryptobin.jp                                                                                                    |
| 【クリプト便/Cryptobin                                                                                                    | 1000について ―メールタイトル                                                                                                    |
| noreply@cryptobin.jp<br>究先                                                                                              | - 受信者アドレス                                                                                                    |
| ====================================                                                                                    |                                                                                                    |
| ※マのノールは 配信専用の                                                                                                    |                                                                                                    |
| ※このメールは、配信専用の<br>====================================                                                                   | ·アドレスです。                                                                                                    |
| ※このメールは、配信専用の<br>====================================                                                                   | アドレスです。<br>                                                                                                    |
| ※このメールは、配信専用の<br>====================================                                                                   | アドレスです。<br>====================================                                                                                                    |
| ※このメールは、配信専用の<br>==================================<br>あなた宛にメッセージをお預<br>下記 URL よりご確認ください<br>You have received a message | Dアドレスです。<br>「かりしております。<br>い。<br>ge that can be accessed through the following URL:                                                                                                    |
| ※このメールは、配信専用の<br>====================================                                                                   | アドレスです。<br>iかりしております。<br>.v。<br>ge that can be accessed through the following URL:<br>:rypto/                                                                                                    |
| ※このメールは、配信専用の<br>====================================                                                                   | Dアドレスです。<br>monorsection<br>for りしております。<br>w<br>ge that can be accessed through the following URL:<br>crypto/<br>ダウンロードサイトへのリンク先(                                                                                                    |
| ※このメールは、配信専用の<br>====================================                                                                   | Dアドレスです。<br>implocation of the following URL:<br>crypto/                                                                                                    |
| ※このメールは、配信専用の<br>====================================                                                                   | Dアドレスです。<br>in りしております。<br>we that can be accessed through the following URL:<br>crypto/                                                                                                    |
| ※このメールは、配信専用の<br>====================================                                                                   | Dアドレスです。<br>import になります。<br>we that can be accessed through the following URL:<br>crypto/<br>Exprove<br>Exprove<br>Exprove<br>Expression<br>Expression |

(3)パスワードが記載されたメール

タイトル: [m-FILTER][パスワード通知]〇〇〇について

送信者:島根県ファイル送信システム(file-shimane@pref.shimane.lg.jp)

| [m-FILTER][パスワード通知] 〇〇〇について — メールタイトル                                                            |        |
|--------------------------------------------------------------------------------------------------|--------|
| 島根県ファイル送信システム <file-shimane@pref.shimane.lg.jp><br/>宛先 受信者アドレス</file-shimane@pref.shimane.lg.jp> |        |
| ※このメールは「m-FILTER」が自動的に生成して送信しています。                                                               |        |
| 「m-FILTER」が添付ファイルを「クリプト便」に転送しました。                                                                |        |
| □■送信情報                                                                                           | — 基本情報 |
| 差出人: <mark>@pref.shimane.lg.jp</mark> ── 送信者メールアドレス<br>件名:○○○について                                |        |
| 添付ファイル:〇〇〇について.txt                                                                               |        |
| 添付ファイルをダウンロードするにはファイルパスワードが必要になります。                                                              | -      |
| ファイルパスワード:                                                                                       |        |
| 「クリプト便」から添付ファイルをダウンロードしてください。                                                                    |        |

#### 〔手順2〕(2)のメールに記載のリンク(URL)にアクセスします。

〔手順3〕① (3)のメールに記載のファイルパスワードを入力し、「開く」をクリックします。

| 000127117 - y                                                               | - ルタイトル</th <th><b>2024/3/8</b><br/>13:29</th>                                       | <b>2024/3/8</b><br>13:29        |
|-----------------------------------------------------------------------------|--------------------------------------------------------------------------------------|---------------------------------|
| @pref.shimane                                                               | uun.jp<br>.lg.jp ー送信者メールアドレス                                                         | 送信した日                           |
|                                                                             |                                                                                      |                                 |
|                                                                             |                                                                                      |                                 |
| ☐ 77-1/W(20-                                                                | ٢٤λ/                                                                                 | M<                              |
| <ul> <li>ファイルバスワー</li> <li>お預かり期限</li> </ul>                                | <sup>ドを入力</sup><br>2024/3/15 (金) …送信者がメール                                            | ◆ ■<<br>を送信した日から7日間             |
| <ul> <li>■ ファイルパスワー</li> <li>お預かり期限</li> <li>ファイル</li> </ul>                | <sup>ドを入力</sup><br>2024/3/15 (金) …送信者がメール<br>mail_files.zip (16KB) —圧縮された            | ◆ M<<br>を送信した日から7日間<br>☆添付ファイル名 |
| <ul> <li>□ ファイル/(スワー</li> <li>お預かり期限</li> <li>ファイル</li> <li>テキスト</li> </ul> | <sup>ドを入力</sup><br>2024/3/15 (金) …送信者がメール<br>mail_files.zip (16KB) — 圧縮された<br>テキストなし | ◆ ■<<br>を送信した日から7日間<br>=添付ファイル名 |

### ② 「ダウンロード」または「一括ダウンロード」をクリックします。

| לרוס 🚯      | 何                              | 日本語   English   中文                     |
|-------------|--------------------------------|----------------------------------------|
| 000/ನಂಗರ    | メールタイトル<br>vptobin.jp          | 2024/3/8<br>13:29<br>送信者がメール<br>送信したロ時 |
| @pref.shima | nne.lg.jp — 送信者メールアドレス         | 达信した日時                                 |
|             |                                |                                        |
|             |                                |                                        |
|             |                                |                                        |
| 暗号ファイル      |                                |                                        |
| お預かり期限      | 2024/3/15 (金) …送信者がメー          | ルを送信した日から7日間                           |
| ファイル        | mail_files.zip (16KB)— 圧縮された添付 | ファイル名 ダウンロード                           |
| テキスト        | テキストなし                         |                                        |
|             |                                | 「括ダウンロード                               |
| 受信確認        | ファイルをダウンロードするまで確認できません。        |                                        |
|             |                                | ダウンロードできない場合                           |
|             |                                | 「クリプト便」について                            |
|             |                                |                                        |

※受信画面に表示される「受信確認する」をクリックしても、送信者への通知は行われませんので

ご注意ください。

| 暗号ファイル |                             | 暗号ファイル |                             |
|--------|-----------------------------|--------|-----------------------------|
| お預かり期阻 | 2024/2/12 (月)               | お預かり期限 | 2024/2/12 (月)               |
| ファイル   | mail_files.zip (1KB) ダウンロード | ファイル   | mail_files.zip (1KB) ダウンロード |
| テキスト   | テキストなし                      | テキスト   | テキストなし                      |
|        | 一張ダウンロード                    |        | ー揺ダウン□−ド                    |
| 受信確認   | 受傷発怒する                      | 受信確認   | ✔ 確認済み                      |

③ZIPファイル(mail\_files.zip)がダウンロードされたことを確認し、ブラウザを閉じます。

④mail\_files.zipを解凍すると、送信者が送信した添付ファイルが確認できます。

#### 【送信者が添付ファイルの削除を行った場合のエラー表示】

送信者が添付ファイルの削除を行った場合は、以下のエラーメッセージが表示されます。詳細は送信者に問い合わせください。

送信者が添付ファイルの削除を行った場合も、メール本文、ダウンロードサイトへのリンク先(URL)が記載されたメール、パスワードが記載されたメールは、受信者に送信されています。

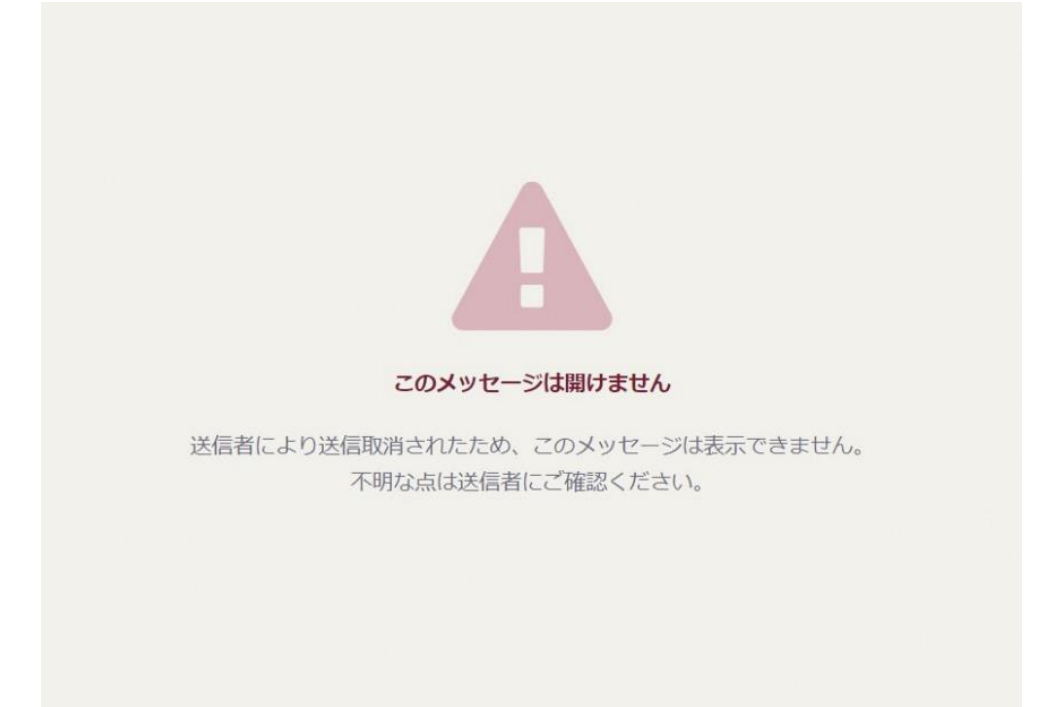

#### 【Apple社製のパソコンやAndroidのスマートフォン・タブレットをお使いの方へ】

クリプト便からダウンロードしたZIPファイルを解凍した際に、ファイル名の文字化けや中身が空になる事象が 発生することがあります。これは、利用されている解凍ソフトが、県からお送りするファイルの文字コード(SJIS) に対応していないことで発生します。誠にお手数ですが、別の解凍ソフトをご利用ください。